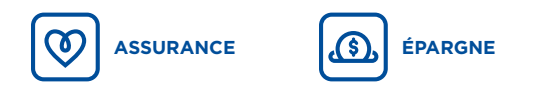

### SIGNATURE ÉLECTRONIQUE

Normes et critères

# EVO

Que ce soit pour l'ouverture d'un contrat en épargne ou en assurance, la plateforme technologique EVO est l'outil désigné pour gagner en efficacité. En favorisant son utilisation, vous miserez sur un gain de temps considérable pour la mise en vigueur des contrats de vos clients. Parlez-en avec votre équipe de ventes pour en savoir plus, ou visitez la <u>page d'accueil</u> d'EVO !

Si toutefois vous êtes dans l'obligation d'utiliser un formulaire ou la signature de votre client est requise, veuillez lire ce qui suit.

Pour informations supplémentaires sur les procédures de signatures électroniques sécurisées, cliquez ici. linstantia.ia.ca/liens-utiles

#### Critères d'admissibilité des signatures électroniques client

- Si l'ensemble des critères ne sont pas satisfaits, la transaction vous sera retournée non traitée.
- 1- Utilisation de l'un des outils suivants pour la signature électronique:

| <b>⊻</b> HELLOSIGN | 🚣 Adobe Sign | DocuSign |
|--------------------|--------------|----------|
| F formstack        | OneSpan      | Geny     |

- 2- Double authentification lors du processus de signature : Un mot de passe (transmis par courriel) ou un code d'accès (transmis par texto) doit être transmis au client pour lui permettre de signer en toute sécurité.
- 3- Affichage d'une confirmation de signature sécurisée sur le document signé.
  - Occument signé dont toutes les signatures sont valides.
- 4- La synthèse du processus de signature électronique doit être transmise à iA Groupe financier avec le document signé électroniquement. De plus, elle doit confirmer le deuxième critère d'admissibilité, soit l'utilisation d'un mot de passe ou d'un code d'accès.
- 5- Signature électronique « manuscrite » pour les Autorisation médicales et Changement de bénéficiaire (assurance et épargne).

#### Utilisation du stylet sur écran tactile

L'utilisation d'un stylet sur écran tactile ou image apposée pour la signature client ne sont pas acceptées en dehors des outils approuvés. Le conseiller peut utiliser, pour sa propre signature à titre de conseiller, un stylet ou une image apposée, lorsqu'une signature est requise pour une transaction effectuée à l'aide d'une Lettre d'autorisation limitée (LAL).

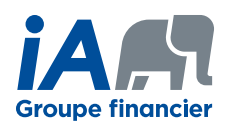

ON S'INVESTIT, POUR VOUS.

WCOR-6-107 ACC

### Annexe – OneSpan

## Comment joindre votre synthèse du processus de signature électronique avec les documents signés

- À partir de l'onglet *Transactions* de votre page d'accueil, télécharger les documents à l'aide des 2 boutons de téléchargement. Comme il n'est pas possible de les joindre, nous transmettre les documents dans des fichiers PDF différents :
  - 1. Pour télécharger les documents signés (voir carré rouge 1 dans l'image)
  - 2. Pour télécharger la synthèse du processus de signature électronique (voir carré rouge 2 dans l'image)

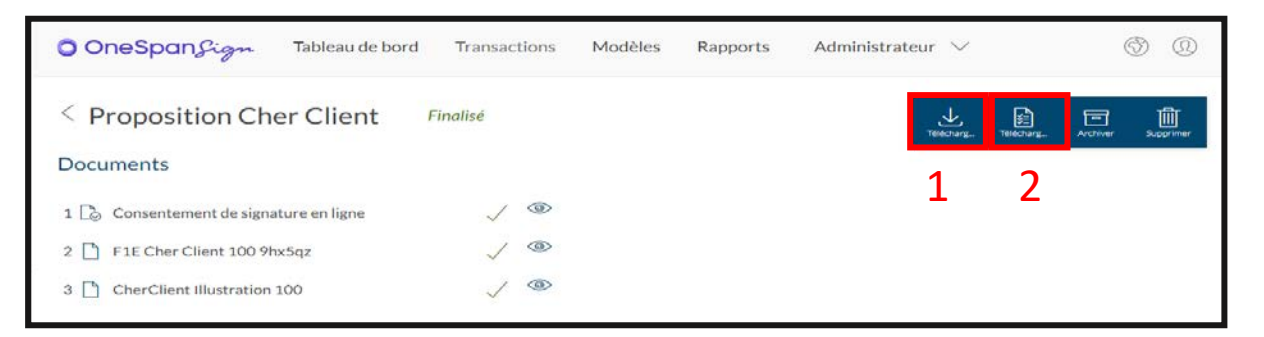

| Sign                                                                                                    |                                                                                                    | -                                                                                                |                                                                  |                                                               |                                                                  |                                                                       |                                                                                  | _                                            |                                 |
|----------------------------------------------------------------------------------------------------|----------------------------------------------------------------------------------------------------|--------------------------------------------------------------------------------------------------|------------------------------------------------------------------|---------------------------------------------------------------|------------------------------------------------------------------|-----------------------------------------------------------------------|----------------------------------------------------------------------------------|----------------------------------------------|---------------------------------|
| oigii                                                                                                    | Date et<br>2020-avr.                                                                                                    | -07 14:39:45 (GMTZ) GMT                                                                          | Destinataire<br>Juliette Gagnon                                  | Action<br>SMS envoyé                                          | Document<br>S/O                                                  | t IP                                                                  | Autre<br>Numéro de télé                                                          |                                              |                                 |
|                                                                                                    |                                                                                                    |                                                                                                  |                                                                  |                                                               |                                                                  |                                                                       | phone : +<br>141                                                                 |                                              | omplo                           |
| D de la procédure de signature :                                                                                                    | 2020-avr.                                                                                                    | -07 14:40:14 (GMTZ) GMT                                                                          | Juliette Gagnon                                                  | Authentification                                              | S/O                                                              | .28.218.30                                                            | T 1                                                                              | E.                                           |                                 |
| ):<br>(m):                                                                                                    | 2020-avr.                                                                                                    | -07 14:40:14 (GMTZ) GMT                                                                          | Juliette Gagnon                                                  | Session de                                                    | S/O                                                              | .28.218.30                                                            | Session de                                                                       | d´e                                          | nvoi par                        |
| réé :                                                                                                    |                                                                                                    |                                                                                                  |                                                                  | signature pour                                                |                                                                  |                                                                       | signature pour                                                                   |                                              | texto                           |
| ffectué :                                                                                                    |                                                                                                    |                                                                                                  |                                                                  | destinataire                                                  |                                                                  |                                                                       | destinataire :                                                                   |                                              | tento                           |
| cument récapitulatif généré :                                                                                                    |                                                                                                    | Date et heure                                                                                    |                                                                  | Destin                                                        | ataire /                                                         | Action                                                                | Document                                                                         | IP                                           | Autre                           |
| péditeur :                                                                                                    | 2020-avr                                                                                                    | 2020-avr07 14:39                                                                                 | :45 (GMTZ) GM                                                    | T Juliette (                                                  | Gagnon S                                                         | SMS envoyé                                                            | S/O                                                                              |                                              | Numéro de tél                   |
| cp_ri_sn@ia.ca                                                                                                    | 2020-av                                                                                                    |                                                                                                  |                                                                  |                                                               |                                                                  |                                                                       |                                                                                  |                                              | phone:+                         |
|                                                                                                    |                                                                                                    |                                                                                                  |                                                                  |                                                               |                                                                  |                                                                       |                                                                                  |                                              | 1418                            |
| cuments :                                                                                                    |                                                                                                    | 2020-avr07 14:40                                                                                 | :14 (GMTZ) GM                                                    | T Juliette (                                                  | Gagnon A                                                         | Authentification                                                      | S/O                                                                              | 139.28.218.30                                |                                 |
| E remplie                                                                                                    | 2020-av                                                                                                    |                                                                                                  |                                                                  |                                                               | V                                                                | /ia SMS                                                               |                                                                                  |                                              |                                 |
| anitulatif de la annueur électronique OneFan                                                                                                    | 2020 011                                                                                                    |                                                                                                  |                                                                  |                                                               |                                                                  |                                                                       |                                                                                  |                                              |                                 |
| capitulatir de la preuve electronique onespa                                                                                                    |                                                                                                    |                                                                                                  |                                                                  |                                                               |                                                                  |                                                                       |                                                                                  |                                              |                                 |
| gn                                                                                                    | 2020-avr                                                                                                    |                                                                                                  |                                                                  |                                                               |                                                                  |                                                                       |                                                                                  |                                              |                                 |
| estinataires :                                                                                                    | 2020-avr<br>2020-avr                                                                                                    |                                                                                                  |                                                                  |                                                               |                                                                  |                                                                       |                                                                                  |                                              |                                 |
| ecopicular de la preuve electronique Onespa<br>gn<br>istinataires :<br>om :                                                                                                    | 2020-avr<br>2020-avr<br>2020-avr                                                                                                    |                                                                                                  |                                                                  |                                                               |                                                                  |                                                                       |                                                                                  |                                              |                                 |
| capitulari de la preuve electronique Unespa<br>gn<br>istinataires :<br>mn :<br>nall :                                                                                                    | 2020-avr<br>2020-avr<br>2020-avr<br>2020-avr                                                                                                 |                                                                                                  |                                                                  |                                                               |                                                                  | OU                                                                    |                                                                                  |                                              |                                 |
| capitularia de la preuve electronique Unespa<br>n<br>stinataires :<br>mai<br>nall :<br>le :                                                                                                    | 2020-avr<br>2020-avr<br>2020-avr<br>2020-avr<br>2020-avr                                                                                     |                                                                                                  |                                                                  |                                                               |                                                                  | OU                                                                    |                                                                                  |                                              |                                 |
| capitular de la preuve rectronique Unespa<br>istinatalres :<br>ma :<br>ile :<br>;                                                                                                    | 2020-avr<br>2020-avr<br>2020-avr<br>2020-avr<br>2020-avr                                                                                     |                                                                                                  |                                                                  |                                                               |                                                                  | OU                                                                    |                                                                                  |                                              |                                 |
| capicularia de la preuve electronique unespa<br>stinataires :<br>m :<br>ail :<br>le :<br>:<br>:<br>:<br>:<br>:<br>:<br>:<br>:<br>:<br>:<br>:<br>:<br>:                                                | 2020-avr<br>2020-avr<br>2020-avr<br>2020-avr<br>2020-avr<br>2020-avr                                                                         |                                                                                                  |                                                                  |                                                               |                                                                  | OU                                                                    |                                                                                  |                                              |                                 |
| aprovand de la preuve electronique unespai<br>n<br>mi<br>ali;<br>e:<br>m:<br>ali :<br>e:                                                                                                    | 2020-avr<br>2020-avr<br>2020-avr<br>2020-avr<br>2020-avr<br>2020-avr                                                                         | Date et heure                                                                                    |                                                                  | Destin                                                        | ataire                                                           | OU                                                                    | Document                                                                         | ID                                           | Autre                           |
| apirularia de la preuve electronique unespan<br>iinataires :<br>n :<br>all :<br>e:<br>n :<br>all :<br>b:                                                                                              | 2020-avr<br>2020-avr<br>2020-avr<br>2020-avr<br>2020-avr<br>2020-avr                                                                         | Date et heure                                                                                    |                                                                  | Destin                                                        | ataire /                                                         | <b>OU</b><br>Action                                                   | Document                                                                         | IP                                           | Autre                           |
| provision de la preuve electronique unespai<br>timataires :<br>n1<br>il :<br>::<br>sentement de signature en ligne                                                                                    | 2020-avr<br>2020-avr<br>2020-avr<br>2020-avr<br>2020-avr<br>2020-avr.                                                                        | Date et heure                                                                                    | •21 (GMT-04-00                                                   | Destin:                                                       | ataire                                                           | OU<br>Action                                                          | Document                                                                         | IP<br>74 58 205 18                           | Autre                           |
| Inataires :<br>Inataires :<br>II:<br>II:<br>II:<br>II:<br>II:<br>II:<br>II:<br>I                                                                                                    | 2020-avr<br>2020-avr<br>2020-avr<br>2020-avr<br>2020-avr<br>2020-avr                                                                         | <b>Date et heure</b><br>2020-juin-01 10:30                                                       | :21 (GMT-04:00                                                   | Destin                                                        | ataire /                                                         | OU<br>Action                                                          | Document<br>S/O                                                                  | IP<br>74.58.205.18                           | Autre                           |
| Instaires :<br>:<br>:<br>:<br>:<br>:<br>:<br>:<br>:<br>:<br>:<br>:<br>:<br>:                                                                                                    | 2020-avr<br>2020-avr<br>2020-avr<br>2020-avr<br>2020-avr<br>2020-avr<br>2020-avr                                                             | Date et heure<br>2020-juin-01 10:30<br>EDT                                                       | :21 (GMT-04:00                                                   | Destin                                                        | ataire /                                                         | <b>OU</b><br>Action<br>Authentification<br>via Question - Ré          | <b>Document</b><br>S/O                                                           | IP<br>74.58.205.18                           | Autre                           |
| pirulaur de la preuve electronique unespa<br>tinataires :<br>n :<br>n:<br>n:<br>sentement de signature en ligne<br>remplie<br>n:<br>sentement de signature en ligne                                   | 2020-avr<br>2020-avr<br>2020-avr<br>2020-avr<br>2020-avr<br>2020-avr<br>2020-avr                                                             | <b>Date et heure</b><br>2020-juin-01 10:30<br>EDT                                                | :21 (GMT-04:00                                                   | Destin<br>) John Doe                                          | ataire /                                                         | <b>OU</b><br>Action<br>Authentification<br>via Question - Ré          | <b>Document</b><br>S/O                                                           | IP<br>74.58.205.18                           | Autre                           |
| aptruitatu de la preuve electronique unespan<br>n<br>ni<br>ni<br>ni<br>ni<br>ni<br>sentement de signature en ligne<br>remplie<br>ni<br>ni<br>si<br>sentement de signature en ligne<br>remplie         | 2020-avr<br>2020-avr<br>2020-avr<br>2020-avr<br>2020-avr<br>2020-avr<br>2020-avr                                                             | Date et heure<br>2020-juin-01 10:30<br>EDT                                                       | :21 (GMT-04:00                                                   | Destin<br>) John Doe                                          | ataire /                                                         | <b>OU</b><br>Action<br>Authentification<br>via Question - Ré<br>ponse | <b>Document</b><br>S/O                                                           | IP<br>74.58.205.18                           | Autre                           |
| aprover de preuve electronique unespan<br>n<br>mi<br>all :<br>e :<br>mi<br>all :<br>e :<br>isentement de signature en ligne<br>i :<br>e :<br>mi<br>all :<br>e :<br>isentement de signature en ligne   | 2020-avr<br>2020-avr<br>2020-avr<br>2020-avr<br>2020-avr<br>2020-avr<br>2020-avr<br>2020-avr                                                 | Date et heure<br>2020-juin-01 10:30<br>EDT                                                       | :21 (GMT-04:00                                                   | Destin<br>) John Doo                                          | ataire /                                                         | OU<br>Action<br>Authentification<br>via Question - Ré<br>ponse        | Document<br>S/O                                                                  | IP<br>74.58.205.18                           | Autre                           |
| capituatar de la preuve electronique Unespa<br>pi<br>m :<br>tail :<br>le :<br>:<br>:<br>:<br>:<br>:<br>:<br>:<br>:<br>:<br>:<br>:<br>:<br>:                                                           | 2020-avr<br>2020-avr<br>2020-avr<br>2020-avr<br>2020-avr<br>2020-avr<br>2020-avr                                                             | Date et heure<br>2020-juin-01 10:30<br>EDT                                                       | :21 (GMT-04:00                                                   | Destin<br>) John Doo                                          | ataire /                                                         | OU<br>Action<br>Authentification<br>via Question - Ré<br>ponse        | <b>Document</b><br>S/O                                                           | IP<br>74.58.205.18<br>Exemple 0              | Autre                           |
| tinataires :<br>b:<br>ii:<br>ii:<br>i:<br>sentement de signature en ligne<br>templie<br>1:<br>i:<br>eentement de signature en ligne<br>templie<br>a d'audit :                                         | 2020-avr<br>2020-avr<br>2020-avr<br>2020-avr<br>2020-avr<br>2020-avr<br>2020-avr                                                             | Date et heure<br>2020-juin-01 10:30<br>EDT                                                       | :21 (GMT-04:00                                                   | Destin<br>) John Doo                                          | ataire /                                                         | <b>OU</b><br>Action<br>Authentification<br>via Question - Ré<br>ponse | <b>Document</b><br>S/O<br>8906cab5-4000-<br>4ce1-bf51-<br>fb49ba8fa06d           | IP<br>74.58.205.18<br>Exemple of<br>Question | Autre                           |
| piculative la preuve electronique unespan<br>initiatalires :<br>n :<br>n!<br>n!<br>sei<br>sentement de signature en ligne<br>remplie<br>n:<br>sentement de signature en ligne<br>remplie<br>d'audit : | 2020-avr<br>2020-avr<br>2020-avr<br>2020-avr<br>2020-avr<br>2020-avr<br>2020-avr<br>2020-avr                                                 | <b>Date et heure</b><br>2020-juin-01 10:30<br>EDT                                                | :21 (GMT-04:00<br>Julien Gagnon                                  | Destin<br>) John Doe<br>Confirmer                             | ataire /<br>e /<br>signature en<br>Consentement                  | <b>OU</b><br>Action<br>Authentification<br>via Question - Ré<br>ponse | <b>Document</b><br>S/O<br>\$\$06cab5-4000-<br>4ce1-bf31-<br>fb49basfa06d         | IP<br>74.58.205.18<br>Exemple o<br>Question  | Autre<br>d'envoi pr<br>- Répons |
| aptruiser de la preuve electronique unespan<br>n<br>m:<br>m:<br>m:<br>m:<br>m:<br>m:<br>m:<br>m:<br>m:<br>m:                                                                                          | 2020-avr<br>2020-avr<br>2020-avr<br>2020-avr<br>2020-avr<br>2020-avr<br>2020-avr<br>2020-avr<br>2020-avr                                     | <b>Date et heure</b><br>2020-juin-01 10:30<br>EDT<br>-07 14:41:31 (GMTZ) GMT                     | :21 (GMT-04:00<br>Julien Gagnon<br>Julien Gagnon                 | Destin<br>) John Dou<br>Confirmer                             | ataire /<br>e / /<br>signature en<br>Consentemer<br>signature en | <b>OU</b><br>Action<br>Authentification<br>via Question - Ré<br>ponse | <b>Document</b><br>S/O<br>8906cab5-4000-<br>4ce1-bf51-<br>fb49ba8fa06d           | IP<br>74.58.205.18<br>Exemple o<br>Question  | Autre<br>d'envoi pa<br>- Répons |
| copyright 2020, OneSpan.                                                                                                    | 2020-avr<br>2020-avr<br>2020-avr<br>2020-avr<br>2020-avr<br>2020-avr<br>2020-avr<br>2020-avr<br>2020-avr<br>2020-avr<br>2020-avr<br>2020-avr | Date et heure<br>2020-juin-01 10:30<br>EDT<br>-07 14:41:36 (GMTZ) GMT<br>-07 14:41:36 (GMTZ) GMT | 21 (GMT-04:00<br>Julien Gagnon<br>Julien Gagnon<br>Julien Gagnon | Destin<br>) John Dou<br>Confirmer<br>Afficher<br>Cliquer pour | ataire /                                                         | Action<br>Authentification<br>via Question - Ré<br>ponse              | Document<br>S/O<br>spoccabs-4000-<br>4ce1-bf51-<br>fb49ba8fa06d<br>Approbation : | IP<br>74.58.205.18<br>Exemple o<br>Question  | Autre<br>d'envoi pa<br>- Répons |

#### Exemple de synthèse du processus de signature électronique

### Annexe – DocuSign

# Comment joindre votre synthèse du processus de signature électronique avec les documents signés

- À partir de votre page d'accueil, cliquer sur l'onglet Admin, puis sur Paramètres de l'espace signer (dans le volet de gauche).
- 2- La première fois seulement : Dans la section Remise d'enveloppe, cliquer sur l'option Joindre le certificat de réalisation à l'enveloppe (Voir carré rouge - 1<sup>re</sup> image).
- 3- À chaque fois : Lors du téléchargement du document, sélectionner l'option Combiner tous les PDF en un seul fichier. Ainsi votre synthèse du processus de signature électronique sera jointe au document signé (Voir carré rouge - 2<sup>e</sup> image).

| Remise d'enveloppe                                 |                           |  |  |  |
|----------------------------------------------------|---------------------------|--|--|--|
| Joindre les documents à                            | à l'e-mail de réalisation |  |  |  |
| Joindre le certificat de réalisation à l'enveloppe |                           |  |  |  |
| TÉLÉCHARGER                                        | ×                         |  |  |  |
| Sélectionnez les fichiers que vous voulez télé     | icharger :                |  |  |  |
| Tout 2 fichiers Document 1 PDF                     | Ŀ;                        |  |  |  |
| Certificat de réalisation 1 PDF                    |                           |  |  |  |
| Combiner tous les PDF en un seul fichie            | r                         |  |  |  |
| TÉLÉCHARGER ANNULER                                |                           |  |  |  |

### Exemple de synthèse du processus de signature électronique

| Artificat de réalisation<br>Iontifiant d'anveloppe: 25950/F8F27445686<br>tijel: Veuillez signer avec DocuSign : F17E-1,<br>nveloppe source:<br>Ionhere de pages du document: 4<br>Bombre de pages du certificat: 4<br>Bignature dirighte: Activé | 15262A46073A6P5<br>pdf<br>Signatures: 1<br>Paraphe: 0                                                                   | Etat: Complééée<br>Emeteur de l'enveloppe:<br>Francois Bohin<br>Adresse IP. 207.134.102.10                                         |               | Confirmation – Mot de<br>passe transmis au client<br>pour lui permettre de<br>signer en toute sécurité. |
|----------------------------------------------------------------------------------------------------|----------------------------------------------------------------------------------------------------|----------------------------------------------------------------------------------------------------|---------------|----------------------------------------------------------------------------------------------------|
| useau horaire: (UTC-08:00) Heure normale du                                                                                                    | Pacifique (États-Unis et Canada)                                                                                        |                                                                                                    |               | _                                                                                                    |
| tat: Original<br>06/05/2020 09:15:19                                                                                                    | Titulaire: Francois Bolvin                                                                                              | Lieu: DoouSign                                                                                                    |               |                                                                                                    |
| vénements de signataire                                                                                                    | Signature                                                                                                    | Horodatage                                                                                                    |               |                                                                                                    |
| iveau de sécurité: E-mail, Authentificati<br>ompte (aucune), Code d'accès                                                                                                    | Événemen                                                                                                    | ts de signataire                                                                                                    | )             | Signature                                                                                               |
| Jvulgation relative aux Signatures et<br>Accepté: 06/05/2020 09:17:40<br>ID: 83/15c0e-afb1-45ba-bacc-8438/72                                                                                                    | John Doe                                                                                                    |                                                                                                    |               |                                                                                                    |
| vénements de signataire en p                                                                                                    |                                                                                                    |                                                                                                    |               | E7CEB11054A74AB                                                                                         |
| vénements de livraison à l'édite                                                                                                    | Niveau de séc                                                                                                    | urité: E-mail, Auther                                                                                                    | tification de |                                                                                                    |
| vénements de livraison à l'ager                                                                                                    | compte (aucur                                                                                                    | ne). Code d'accès                                                                                                    |               |                                                                                                    |
| vénements de livraison inter                                                                                                    | compte (adou                                                                                                    | 10), 0000 0 00000                                                                                                    |               |                                                                                                    |
|                                                                                                    |                                                                                                    |                                                                                                    | _             |                                                                                                    |
| vénements de livraison certifiée                                                                                                    | État                                                                                                    | Horodatage                                                                                                    |               |                                                                                                    |
| vénements de livraison certifiée<br>vénements de copie carbone                                                                                                    | État<br>État                                                                                                    | Horodatage<br>Horodatage                                                                                                    |               |                                                                                                    |
| vénements de livraison certifiée<br>vénements de copie carbone<br>vénements de témoins                                                                                                    | État<br>État<br>Signature                                                                                               | Horodatage<br>Horodatage<br>Horodatage                                                                                             |               |                                                                                                    |
| vénements de livraison certifiée<br>ivénements de copie carbone<br>vénements de témoins<br>vénements notariaux                                                                                                    | État<br>État<br>Signature<br>Signature                                                                                  | Horodatage<br>Horodatage<br>Horodatage<br>Horodatage                                                                               |               |                                                                                                    |
| tvénements de livraison certifiée<br>ivénements de copie carbone<br>ivénements de témoins<br>ivénements notariaux<br>técapitulatif des événements de<br>eveloppe                                                                                 | État<br>Etat<br>Signature<br>Signature<br>État                                                                          | Horodatage<br>Horodatage<br>Horodatage<br>Horodatage<br>Horodatages                                                                |               |                                                                                                    |
|                                                                                                    | État<br>Etat<br>Signature<br>Signature<br>État<br>Hachélcryoté<br>Gecurté vérifie<br>Bécurté vérifie<br>Bécurté vérifie | Horodatage<br>Horodatage<br>Horodatage<br>Horodatage<br>Horodatages<br>06052020 09:18:50<br>06052020 09:17:40<br>07052020 09:12:44 |               |                                                                                                    |

### Annexe – AdobeSign

## Comment joindre votre synthèse du processus de signature électronique avec les documents signés

- 1- À partir de votre page d'accueil, cliquer sur l'onglet *Compte*, puis sur *Paramètres généraux* dans le volet de gauche.
- 2- Dans l'option Joindre le rapport d'audit aux documents, cliquer sur Joindre le rapport d'audit actuel aux documents lors du téléchargement depuis la page Gérer (Voir carré rouge dans l'image).

| Joindre le rapport d'audit aux documents                                                            |         |
|----------------------------------------------------------------------------------------------------|---------|
| Lors de l'envoi du dernier courrier électronique « Document signé », le rapport d'audit doit être j | joint : |
| O Jamais                                                                                            |         |
| O Pour l'expéditeur uniquement                                                                      |         |
| Toujours                                                                                            |         |
| Joindre le rapport d'audit actuel aux documents lors du téléchargement depuis la page Gérer         |         |

#### Exemple de synthèse du processus de signature électronique

(Mot de passe transmis par courriel ou code d'accès transmis par texto)

| F17E-1                                                                                                    |                                                                                                    |                                                                                                    |                                                      |                                               |                     |
|----------------------------------------------------------------------------------------------------|----------------------------------------------------------------------------------------------------|----------------------------------------------------------------------------------------------------|------------------------------------------------------|-----------------------------------------------|---------------------|
| Rapport d'audit fina                                                                                                    | d                                                                                                    | 2020-04-30                                                                                                    | _                                                    |                                               |                     |
| Créé le :                                                                                                    | 2020-04-30                                                                                                    |                                                                                                    |                                                      |                                               |                     |
| De:                                                                                                    | Francols Bolvin                                                                                                    |                                                                                                    |                                                      |                                               |                     |
| État :<br>ID de transaction :                                                                                               | Signés<br>CBJCHBCAABAAIDxxxSb4nYHXBcOTenKgHODgO3MWkMX_                                                                                         |                                                                                                    |                                                      |                                               |                     |
| Historique<br>Document créé<br>2020-04-30 - 19:08<br>Document envo<br>2020-04-30 - 19:08                                    | <b>« F17E-1 »</b><br>par Francois Boivin ( <b>2000</b> )<br>1055 GMT- Adresse IP : 207.134.102.10<br>2096 par courrier électronique à John Doe | igmail.com) pour signature                                                                                                    | Exer<br>d'env                                        | mple<br>voi par                               |                     |
| John Doe (<br>téléphone +X XXX-X<br>2020-04-29 - 15:19:37 GM                                                                | :@gmail.com) a vérifié l'identité par authentifi<br>XX-9210<br>/T                                                                              | cation téléphonique à l'aide du r                                                                                               | numéro de                                            |                                               |                     |
| John Doe (<br>téléphone +X XXX-X<br>2020-04-29 - 15:19:37 GN                                                                | :@gmail.com) a vérifié l'identité par authentifi<br>XX-9210<br>IT<br><b>OU</b>                                                                 | cation téléphonique à l'aide du r<br><b>Confirmation – Mod</b> e<br>transmis au client pour<br>en toute                         | e passe / o<br>r lui permo<br>e sécurité.            | Code d'acc<br>ettre de sig                    | : <b>ès</b><br>gner |
| John Doe (<br>téléphone +X XXX-X<br>2020-04-29 - 15:19:37 GM                                                                | :@gmail.com) a vérifié l'identité par authentifi<br>XX-9210<br>IT<br>OU<br>@gmail.com) a enti                                                  | cation téléphonique à l'aide du r<br><b>Confirmation – Mod</b><br>transmis au client pour<br>en toute<br>ré un mot de passe y   | e passe / o<br>r lui permo<br>e sécurité.<br>valide. | Code d'acc<br>ettre de sig                    | t <b>ès</b><br>gner |
| <ul> <li>John Doe (<br/>téléphone +X XXX-X<br/>2020-04-29 - 15:19:37 GM</li> <li>John Doe (<br/>2020-05-08 - 17)</li> </ul> | :@gmail.com) a vérifié l'identité par authentifi<br>XX-9210<br>IT<br>OU<br>@gmail.com) a enti<br>7:09:10 GMT                                   | cation téléphonique à l'aide du r<br>Confirmation – Mode<br>transmis au client pour<br>en toute<br>ré un mot de passe v         | e passe / o<br>r lui permo<br>e sécurité.<br>valide. | Code d'acc<br>ettre de sig                    | æ <b>s</b><br>gner  |
| <ul> <li>John Doe (<br/>téléphone +X XXX-X<br/>2020-04-29 - 15:19:37 GM</li> <li>John Doe (<br/>2020-05-08 - 17)</li> </ul> | י@gmail.com) a vérifié l'identité par authentifi<br>XX-9210<br>תד<br>OU<br>@gmail.com) a entr<br>7:09:10 GMT                                   | cation téléphonique à l'aide du r<br><b>Confirmation – Mod</b> e<br>transmis au client pour<br>en toute<br>ré un mot de passe r | e passe / o<br>r lui permo<br>e sécurité.<br>valide. | Code d'acc<br>ettre de sig<br>mple<br>voi par | æ <b>ès</b><br>gner |

### Annexe – FormStack Sign

## Comment joindre votre synthèse du processus de signature électronique aux documents signés

Aucune action n'est nécessaire, car la synthèse du processus de signature électronique est automatiquement jointe aux documents signés.

#### Exemple de synthèse du processus de signature électronique

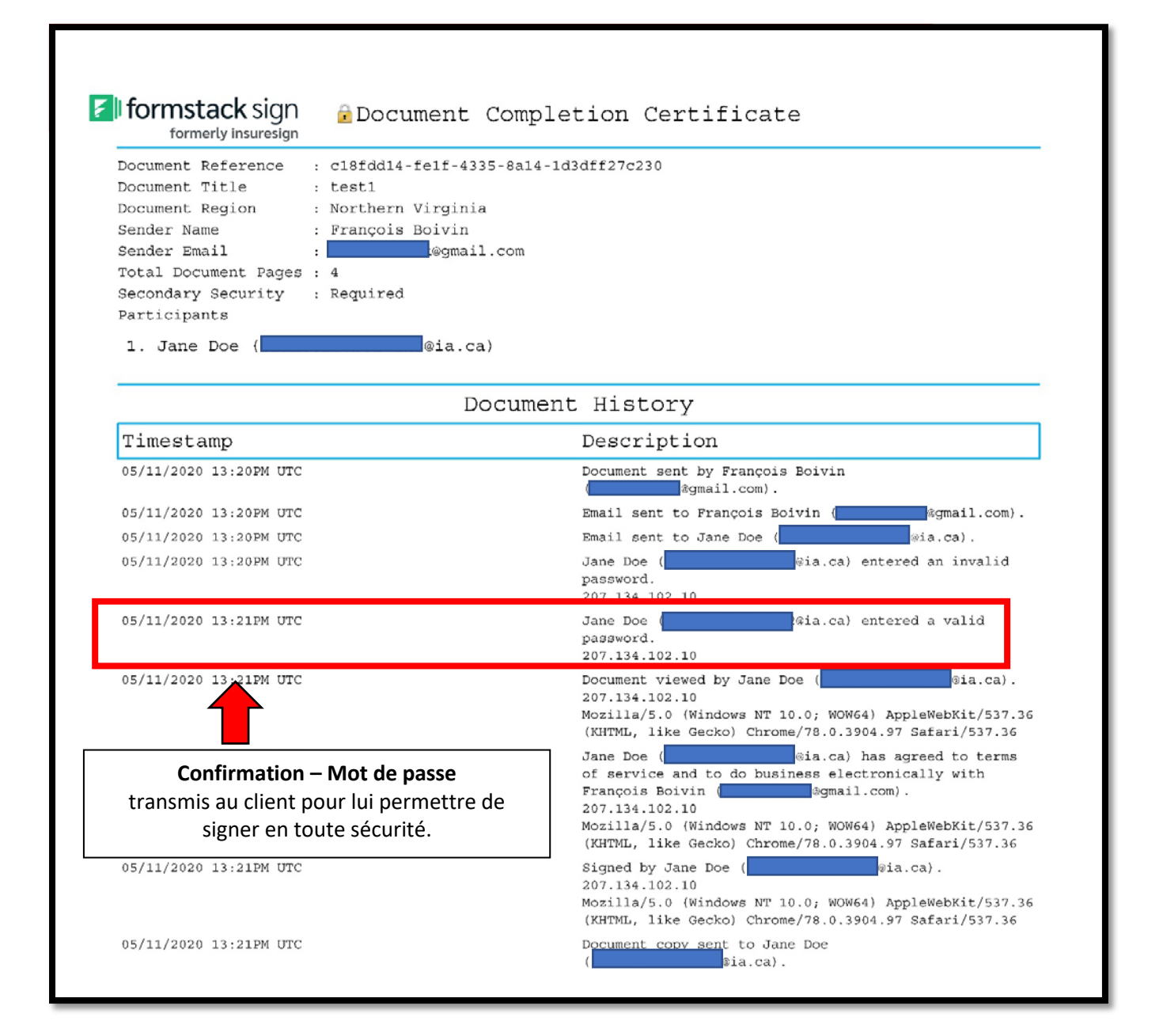